# **Genetic Testing Program Webinar**

For the listening benefit of webinar attendees, we have muted all lines and will be starting our presentation shortly.

- This helps prevent background noise (e.g., unmuted phones or phones put on hold) during the webinar.
- This also means we are unable to hear you during the webinar.
- Please submit your questions directly through the webinar platform only.

### How to submit questions:

- Open the Q&A feature at the bottom of your screen, type your question related to today's training webinar and hit "enter."
- Once your question is answered, it will appear in the "Answered" tab.
- All questions will be answered by the end of the webinar.

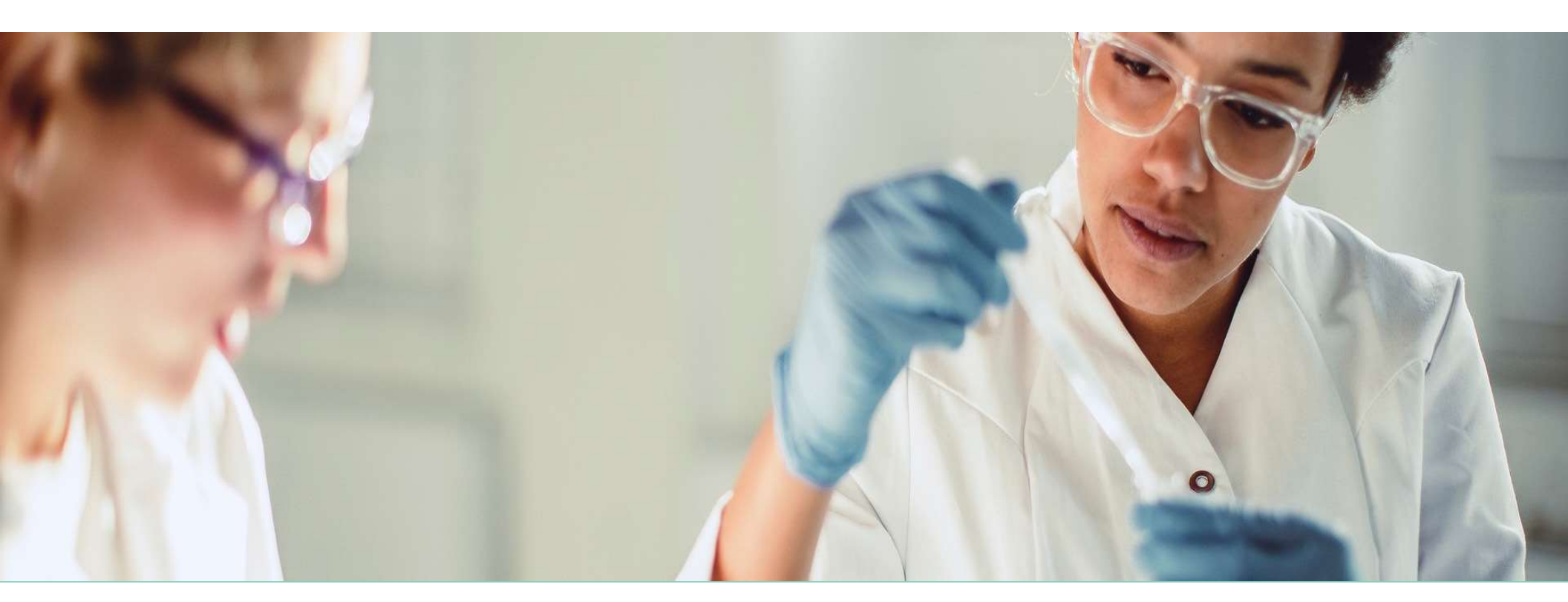

# **Genetic Testing Program**

June 2024

Blue Cross and Blue Shield of Louisiana is an independent licensee of the Blue Cross Blue Shield Association.

Carelon Medical Benefits Management (Carelon) is an independent company that serves as an authorization manager for Blue Cross and Blue Shield of Louisiana and HMO Louisiana, Inc.

🔹 🗑 Louisiana

CPT® Only copyright 2024 American Medical Association. All rights reserved.

### Welcome!

Today's presentation will give an overview of the Genetic Testing Program.

Topics will include:

- ✓ Included Services
- ✓ Services Requiring a Prior Authorization
- ✓ Key Dates for Requesting Prior Authorizations
- ✓ Accessing iLinkBlue
- ✓ Member Identification
- Carelon MBM (Medical Benefits Management) Provider Portal Demonstration

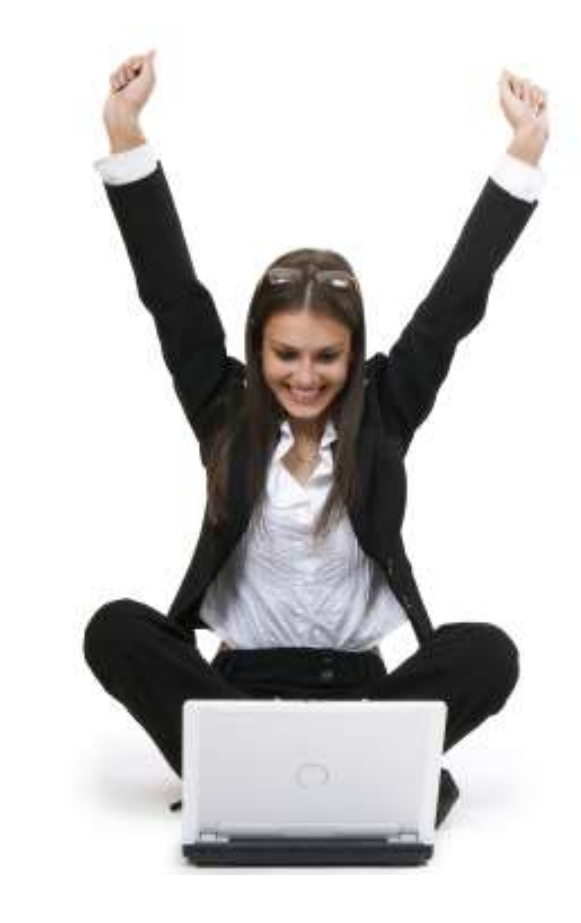

### **Genetic Testing Program**

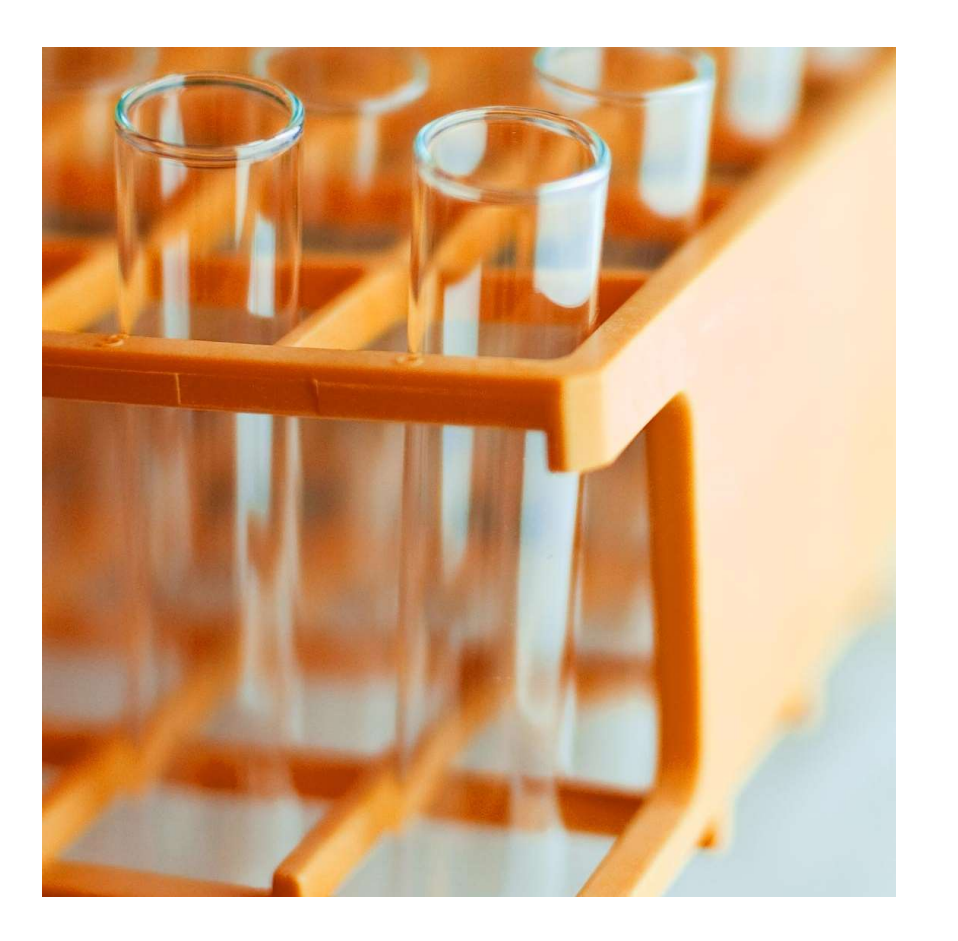

# Scarelon.

**Effective July 1, 2024**, Carelon will manage genetic testing reviews for Blue Cross and Blue Shield of Louisiana membership. Our objective today is to help you understand the review process and program overview.

Your practice can benefit from participation in several ways, by:

- Engaging genetic testing experts in the clinical process to confirm that genetic testing requests are clinically appropriate.
- Improving the clinical appropriateness of genetic testing through the application of evidence-based guidelines in an efficient and effective review process.
- Referring to Carelon clinical guidelines to review services for medical necessity.

# Our solution addresses the medical and business practice complexities of genetic testing

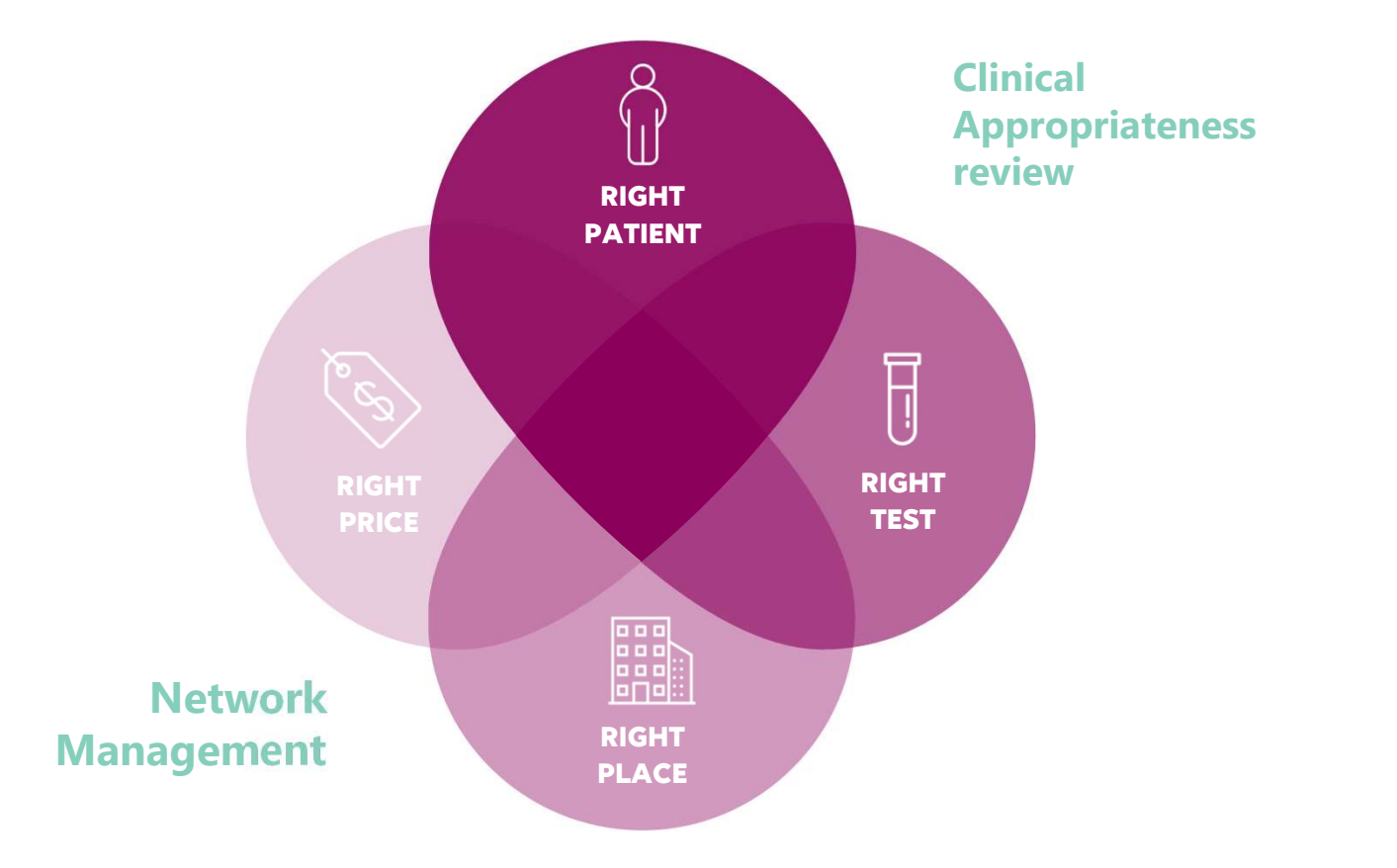

# **Genetic and Molecular Testing Requiring Prior Authorization**

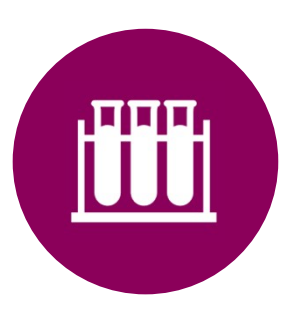

### **Test categories include:**

- Reproductive carrier screening
- Prenatal testing
- Preimplantation genetic testing (PGT)
- Rare disease testing
- Whole exome/genome sequencing
- Hereditary cancer testing
- Hereditary cardiac testing

- Tumor testing
- Neurogenetic and neuromuscular testing
- Pharmacogenomics and thrombophilia testing
- Susceptibility testing for common diseases

# **Setting Requiring Prior Authorization**

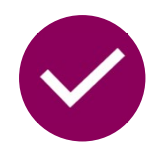

### **Included setting:**

- Genetic testing laboratories
- Outpatient Hospital

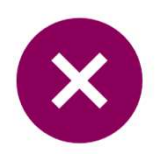

### **Excluded setting:**

- Inpatient studies
- Studies performed as part of ER/observations visit
- Studies that are a component of outpatient elective surgery

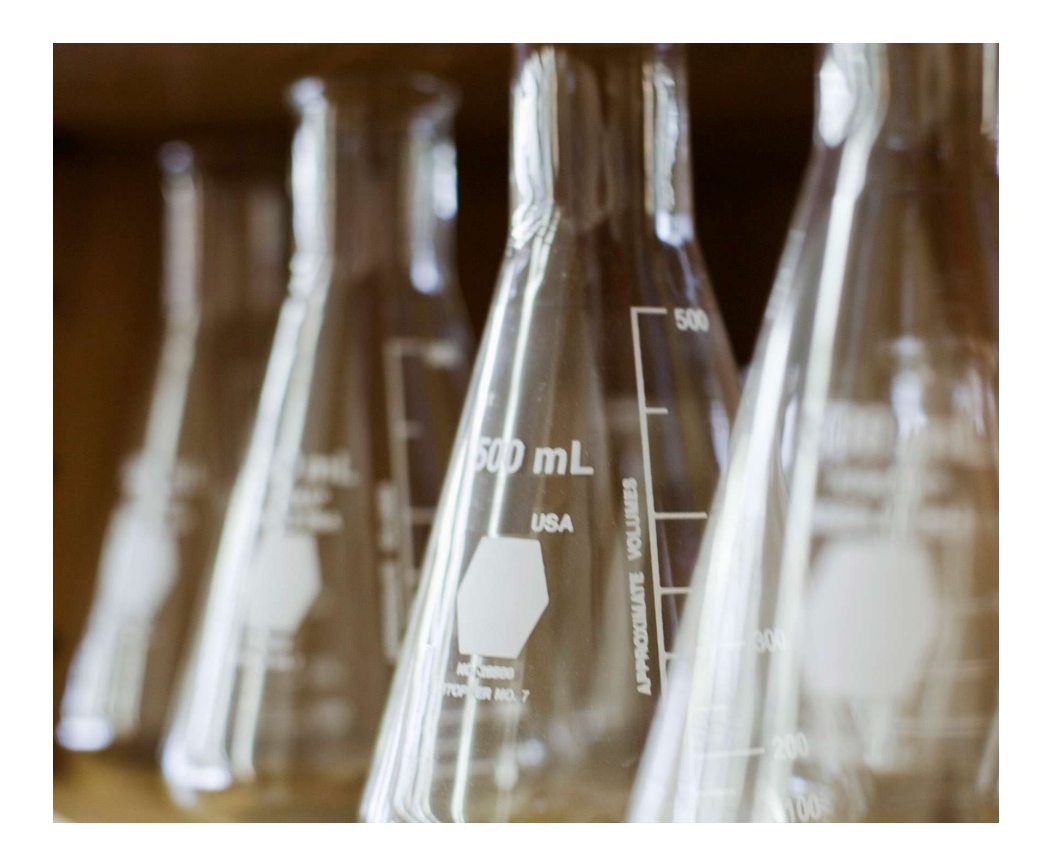

### **Member Identification**

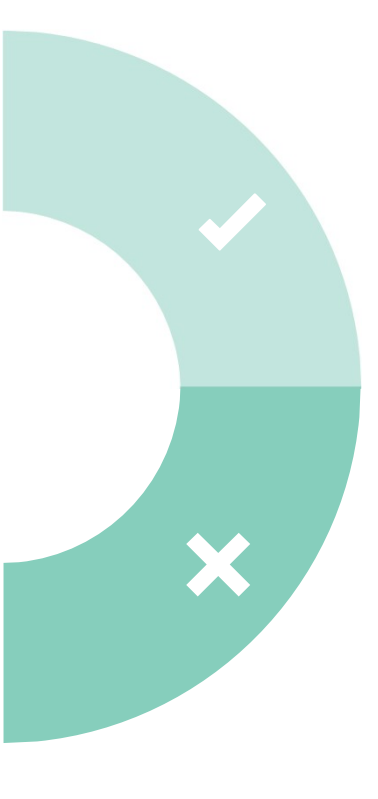

### **Included lines of business:**

#### \*Fully Insured members

(Fully-insured members can be identified by the words "Fully Insured" on the top right corner of Blue Cross and Blue Shield of Louisiana member ID cards.)

#### **Self-funded members**

Including Office of Group Benefits (OGB) members

### **Excluded lines of business:**

Federal Employee Program (FEP)

| Member Name    |                          | Crp/Subgroup                | AAA00000/PPO  |  |
|----------------|--------------------------|-----------------------------|---------------|--|
| BLUE SUBSC     | CRIBER                   | RxMbr ID:                   | 20000000      |  |
| Vember ID      |                          | RxBIN:                      | 000000 PCN-A4 |  |
| XUP000000      | 000                      | RxGrp:                      | BSLA          |  |
| MEDICAL        | DEDUCTIBLE<br>Individual | OUT OF POCKET<br>Individual |               |  |
| In Network     | \$5500                   | \$5500                      |               |  |
| Out of Network | \$5500                   | \$5500                      |               |  |

### Information validated during intake:

### **Member information**

- Member demographics and plan membership number
- Member health plan coverage
- Member participation in the Carelon program

Note: missing members can be manually added via Carelon contact center.

# **Ordering Provider-initiated Requests Required**

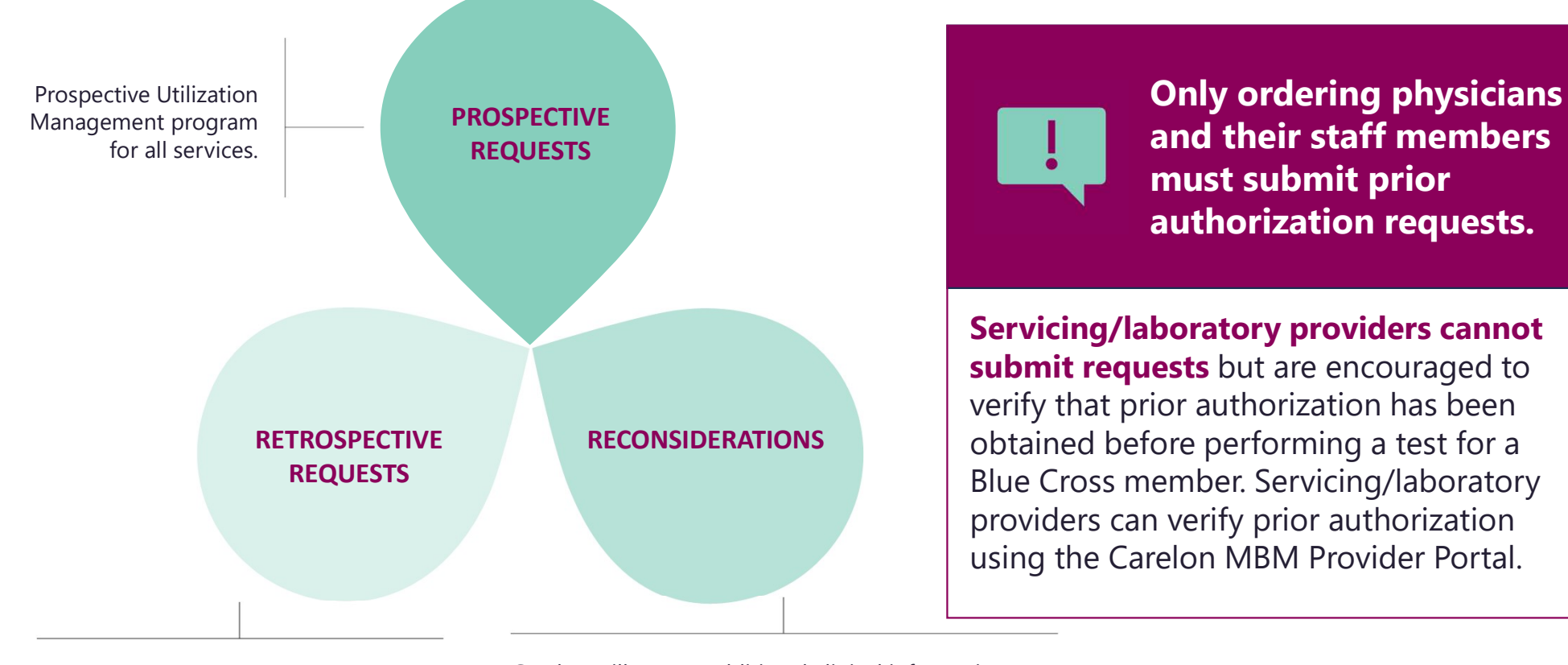

Retrospective reviews within 2 business days of the initial date of service.

Carelon will accept additional clinical information not previously submitted for a denied case for a period of up to 10 business days.

# **Accessing iLinkBlue**

Blue Cross requires that provider organizations have at least one administrative representative to manage our secure online services.

| Blue Cross offers many online services that require secure access. Blue Cross requires that each provider                                                                                                    | Administ |
|----------------------------------------------------------------------------------------------------|----------|
| organization must designate at least one administrative representative to self-manage user access to our<br>secure online services. These services include applications such as:                                                  |          |
| ILinkBlue     BCBSLA Authorizations     Bobscine Mealth Authorizations                                                                                                    |          |
| Pre-Service Review for Uct-of-Area Members (for BlueCard <sup>®</sup> members)     and more (as we develop new services)                                                                                                    | Identif  |
| To Report Your Administrative Representative to Blue Cross:                                                                                                    |          |
| 1. Determine who at your organization should be an administrative representative.                                                                                                    | to our   |
| <ol> <li>Complete the Administrative Representative Registration Form that includes the Acknowledgment<br/>Form (on the following pages). Send completed documents to our Provider Identity Management<br/>(PIM) feam.</li> </ol> |          |
| Email: Pit/Team@bcbsla.com Fax: 1-800-515-1128<br>Attn. Provider Identity Management                                                                                                    | Accian   |
| 3. Once your administrative representative is set up, they will receive a welcome email.                                                                                                    | Assign   |
| Need Help?                                                                                                    |          |
| If you have questions regarding the administrative representative setup                                                                                                    | applica  |
| Email: PIMTeam@bcbsla.com                                                                                                    |          |
| Phone: 1-800-716-2299, option 5                                                                                                    | Manac    |
| What is an Administrative Representative?                                                                                                    | Intanaç  |
| A person designated to serve as the key person for<br>delegating access to our secure online services to<br>appropriate users for the provider.                                                                                   | longer   |
| A person who agrees to adhere to Blue Cross' guidelines.                                                                                                    | longer   |
| <ul> <li>A person who will only grant access to those employees<br/>who kegitimately must have access in order to fulfill their<br/>job responsibilities.</li> </ul>                                                              |          |
| A person who promptly terminates employee access when     an employee changes roles or terminates employment.                                                                                                    |          |

Administrative representative duties include:

- Identify users at your organization who will need access to our secure online services.
- Assign individual user access to the appropriate applications.
- Manage users and terminate user access when it is no longer needed.

Detailed instructions and the Administrative Representative Registration Packet can be found on our Provider Page at **www.bcbsla.com/providers** > Electronic Services > Admin Reps.

# **Need to Access iLinkBlue?**

If your organization has an administrative representative:

- Reach out to your organization's administrative representative to request access.
- The administrative representative will use the Delegated Access application in iLinkBlue to set up your appropriate level of security access.
- Deeper level access to secure authorization applications.

If your organization **does not** have an administrative representative:

- Self designate at least one administrative representative at your organization.
- Complete the Administrative Representative Registration Packet. It is available online at www.bcbsla.com/providers > Electronic Services > Admin Reps.
- Contact our Provider Identity Management (PIM) Team at **PIMteam@bcbsla.com** or 1-800-716-2299, option 5 with questions.

### **Accessing iLinkBlue**

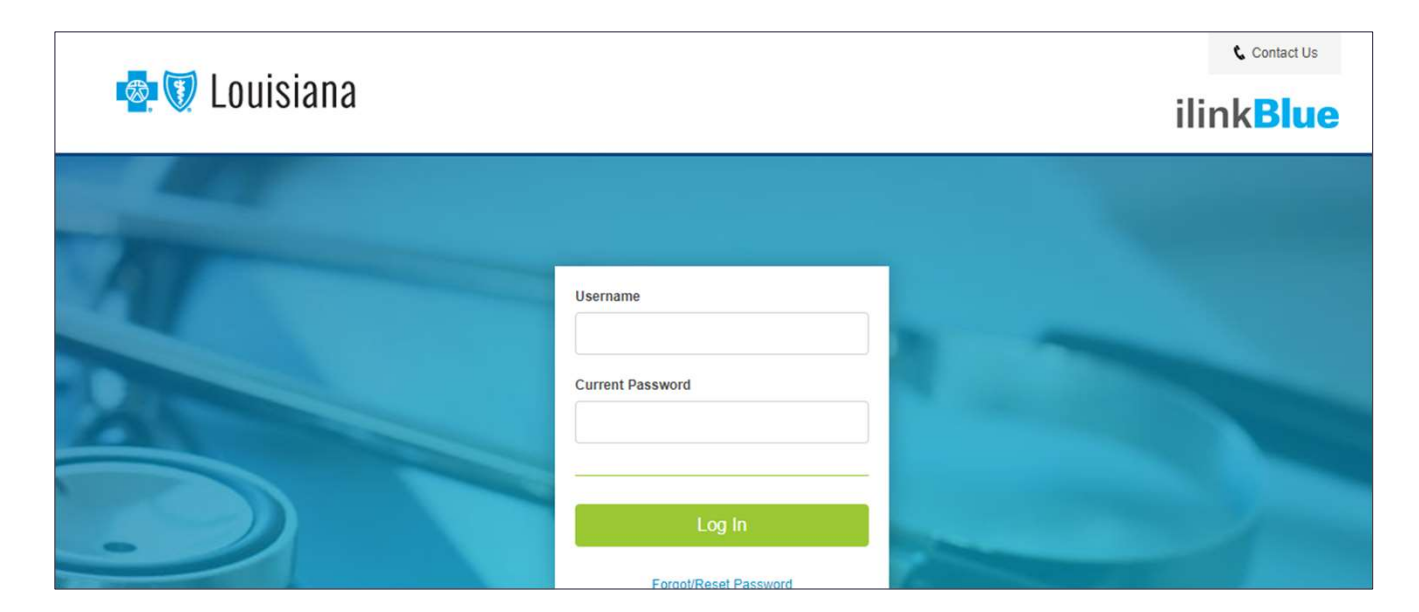

### Logging in for the first time:

- Password must be reset.
- Click on the "Forgot/Reset Password" button.
- Follow the prompts, enter your username and click the "Request Password" button.
- The system will send you an email to reset your password. Click on the link in the email. Follow the prompts.

# **Prior Authorization Checklist for Ordering Providers**

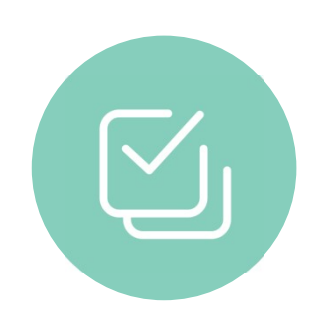

Order demographic requirements:

- Member's first and last name and date of birth
- Ordering provider's first and last name
- Test being requested and laboratory

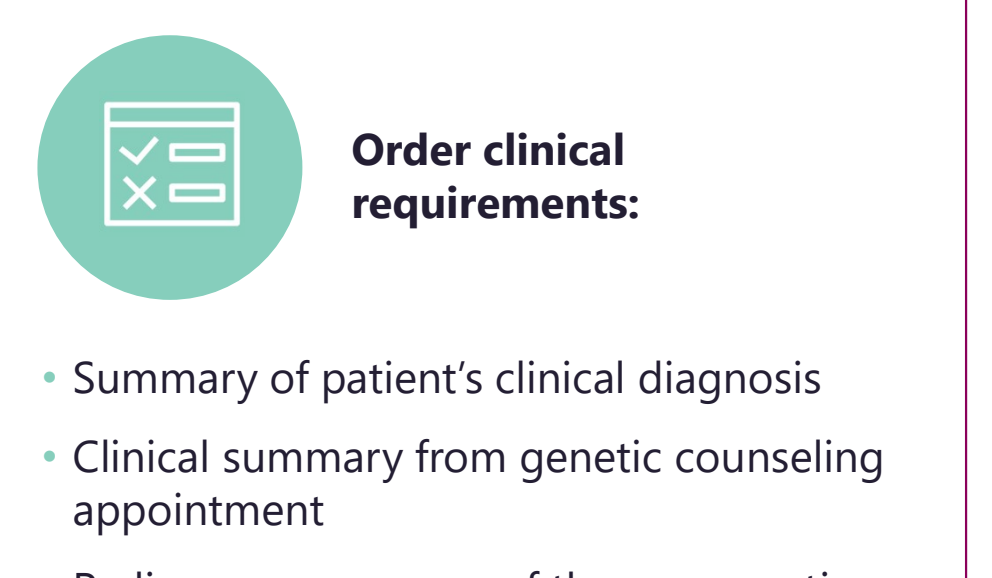

- Pedigree or summary of three-generation maternal and paternal family history
- Material and paternal ethnic background/race

# How to Request Prior Authorization from Carelon

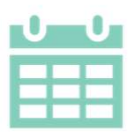

Beginning **June 17, 2024**, providers may submit requests for dates of services on or after July 1, 2024, for review or verify order numbers using one of the following methods:

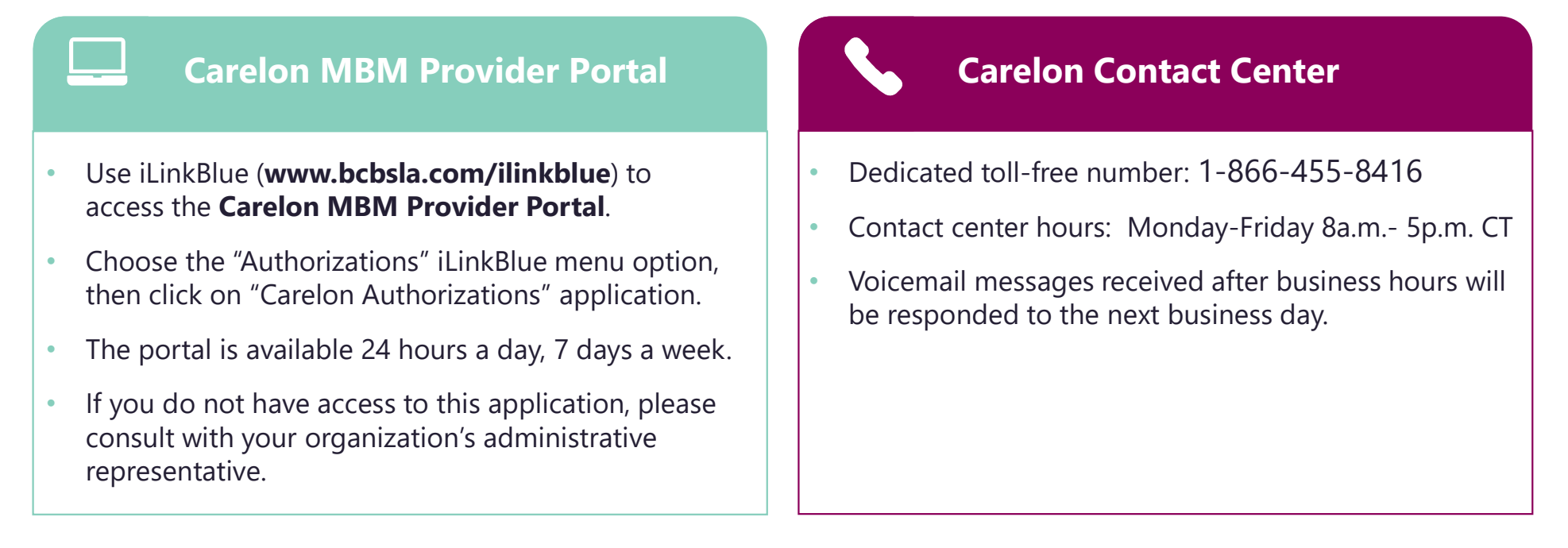

\*Carelon call center is closed on the following holidays: Thanksgiving Day, the day after Thanksgiving, Christmas Day, New Year's Day, Memorial Day, Independence Day and Labor Day.

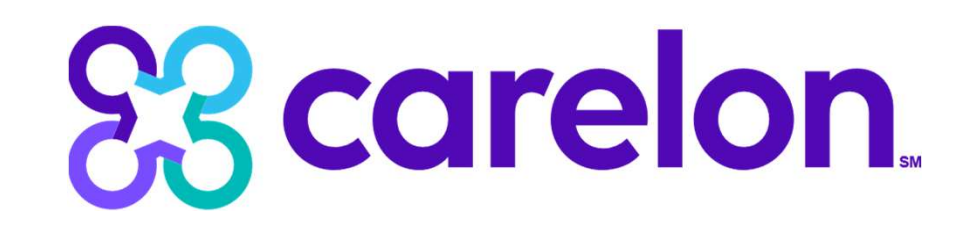

# **Carelon Medical Benefits Management**

Note: Carelon maintains the confidentiality of all protected health information. All data displayed is fictional and any resemblance to real persons is purely coincidental

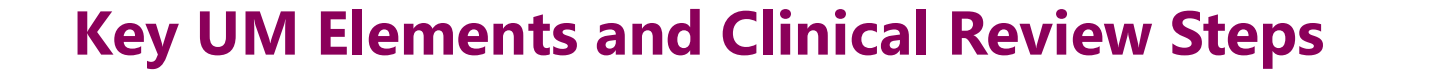

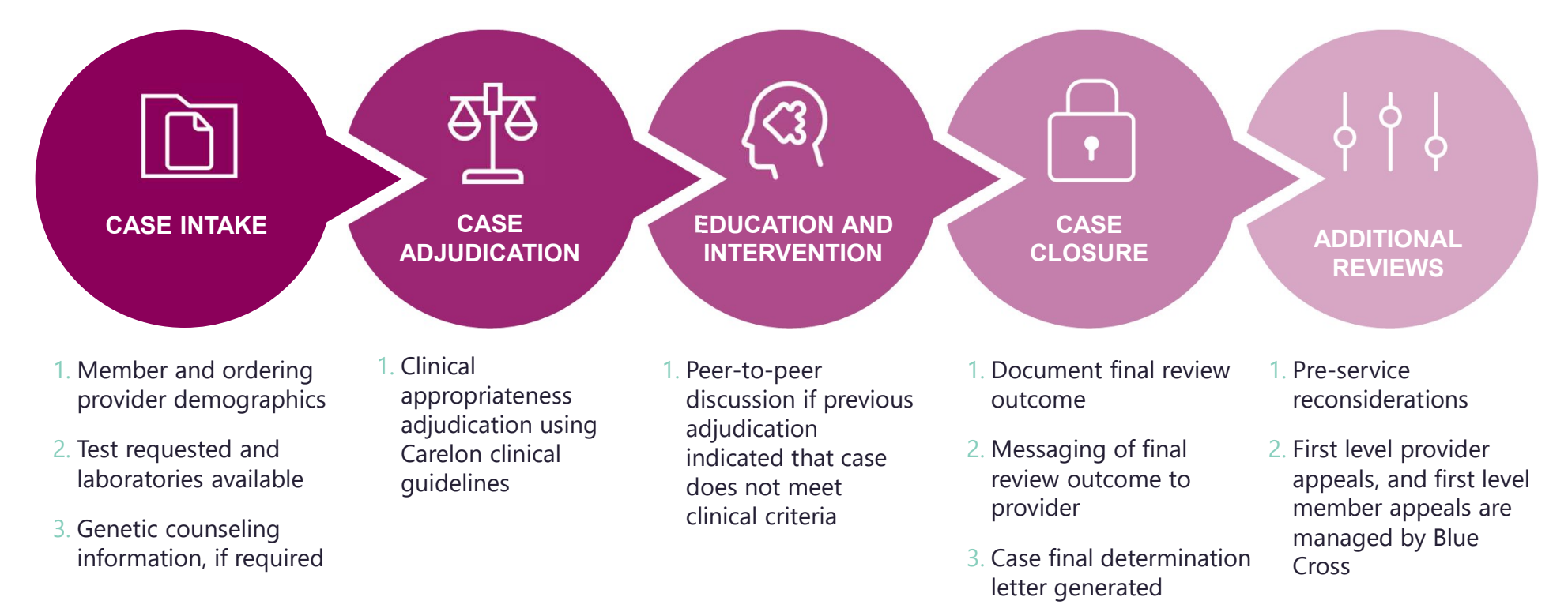

4. Extract case information to Blue Cross

### **How Long is a Prior Authorization Valid?**

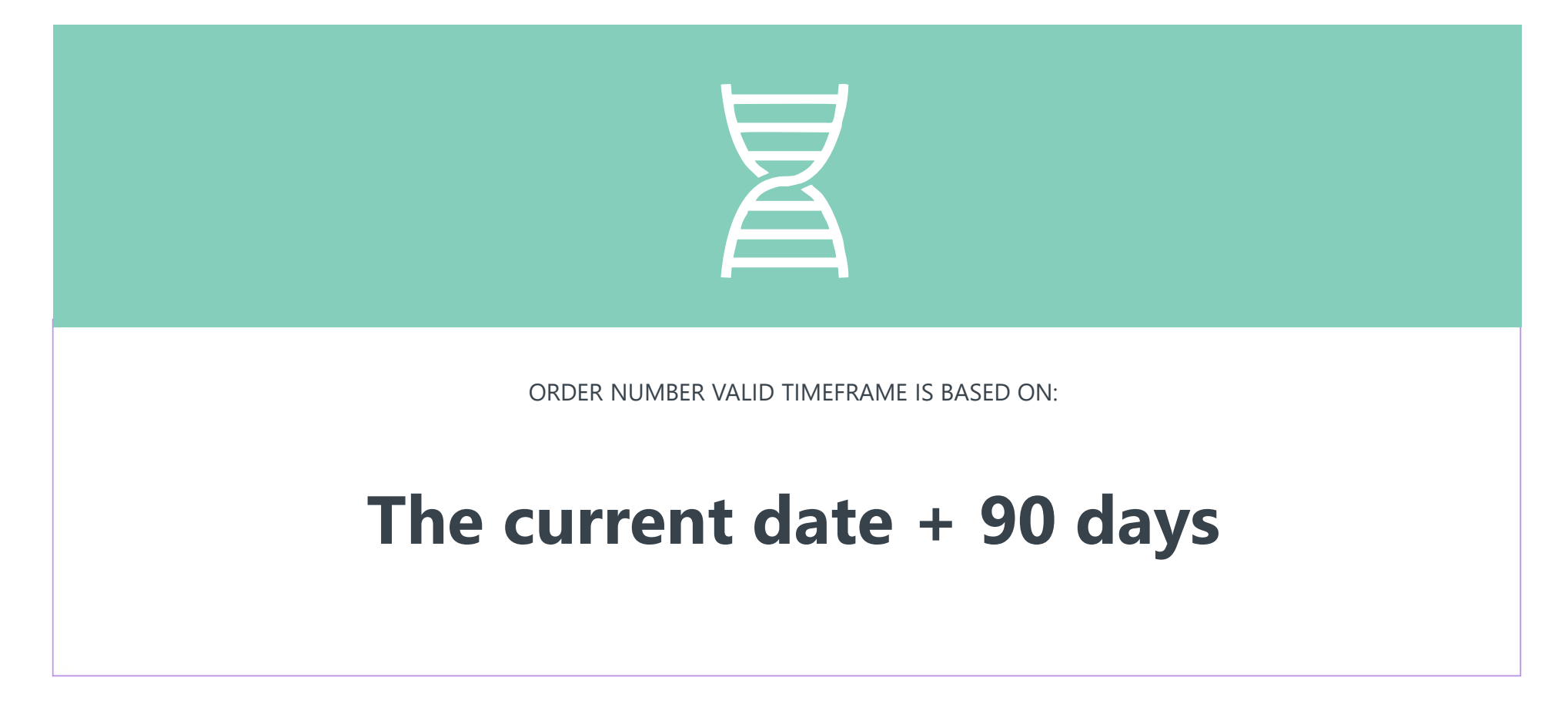

### **Carelon Closes Most Cases Within 24 Hours**

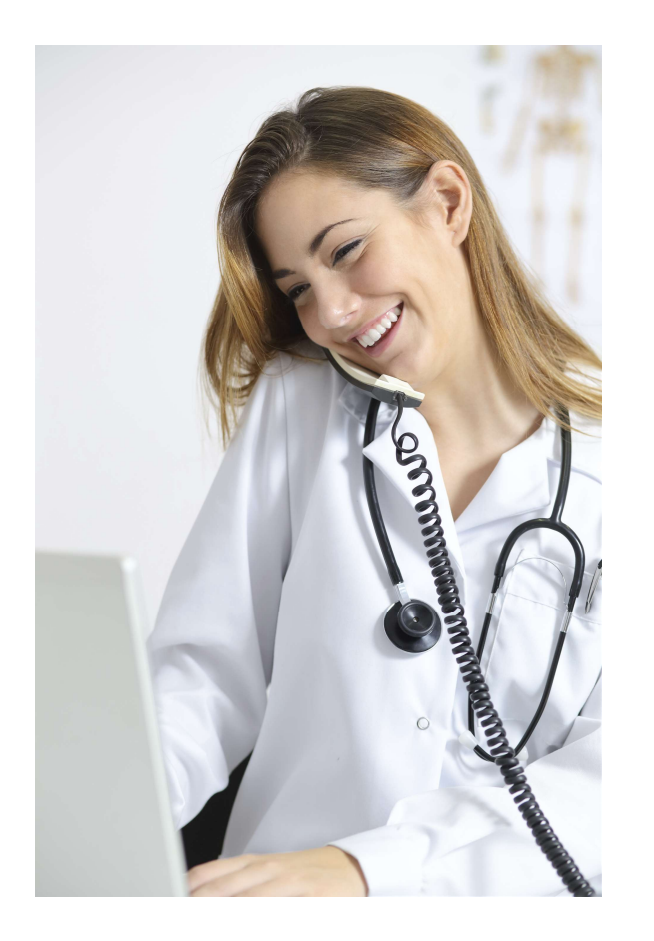

# Case turn-around times

- A determination will be made on non-urgent requests within three business days of receipt of the request.
- A determination will be made on urgent requests within two business days of receipt of the request.

# **Key Dates for Requesting Prior Authorizations**

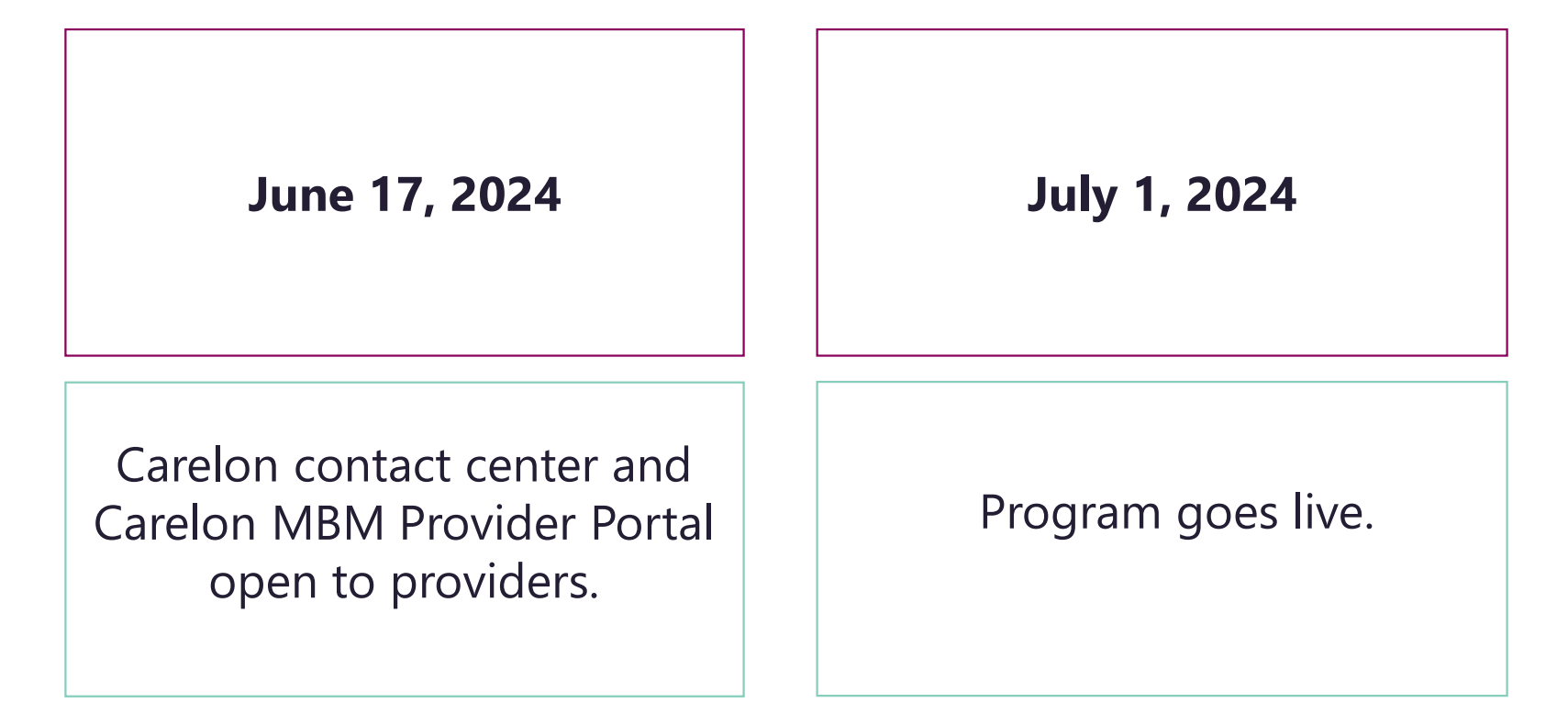

Contact center and provider portal will be available beginning on June 17<sup>th</sup> for prior authorization requests with dates of service rendered on or after July 1.

# **Genetic Testing Provider Microsite**

### **Providers can visit the microsite for:**

- Clinical guidelines development process
- Carelon MBM Provider Portal registration
- Entering an order request
- Order request checklists and FAQs
- Laboratory specific resources

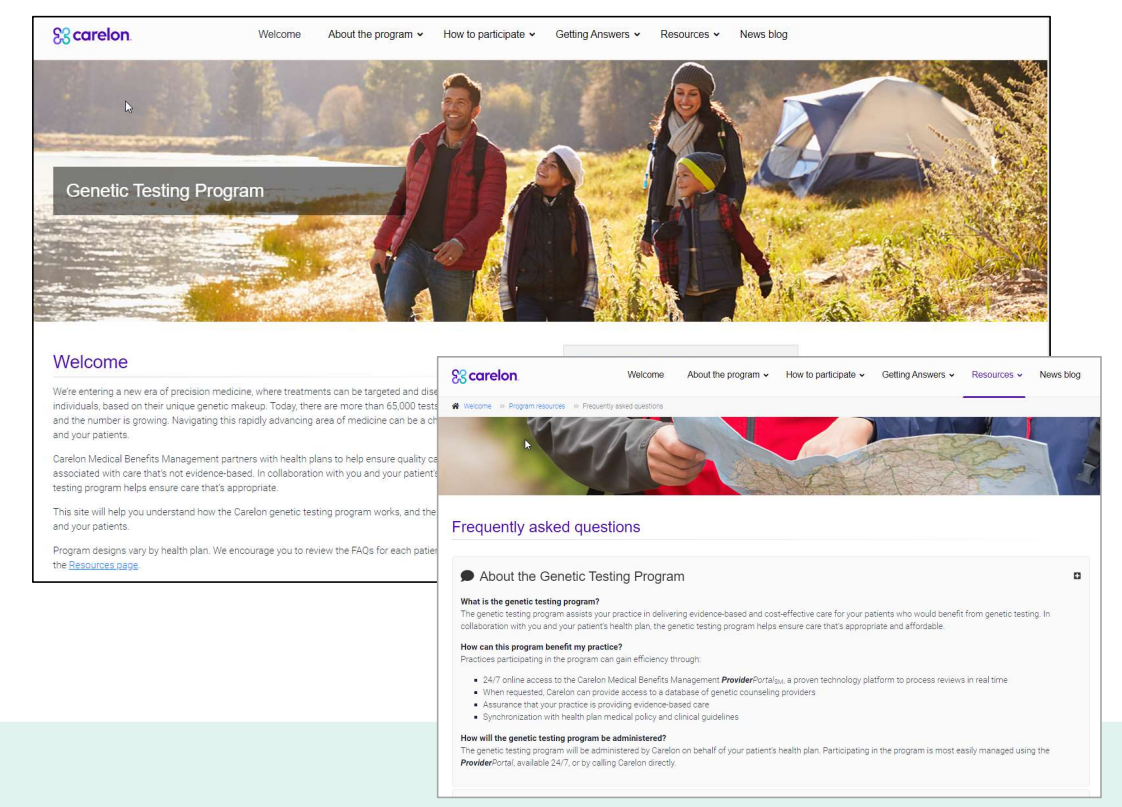

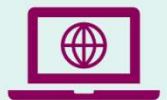

Look for these items at https://providers.carelonmedicalbenefitsmanagement.com/genetictesting/.

# **Carelon MBM Provider Portal Highlights**

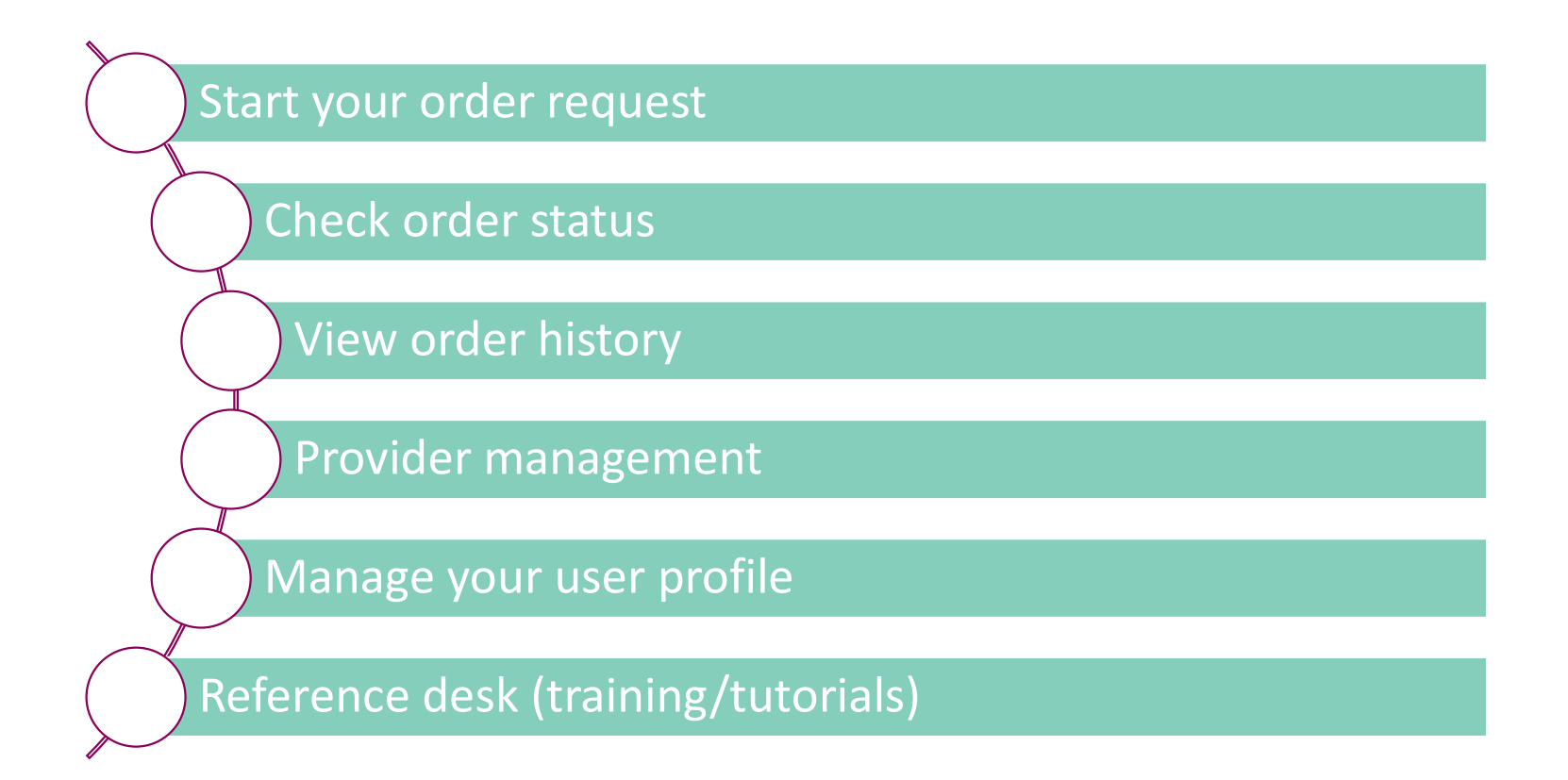

### **Benefits of Obtaining Prior Authorization and Post Service Reviews Using the Carelon MBM Provider Portal**

| Fast and Efficient                           | <ul> <li>Self service case entry available 24/7</li> </ul>                                                                                                    |
|----------------------------------------------|----------------------------------------------------------------------------------------------------|
| Customize User Profile                       | Define favorite physician list for easier lookup and faster case entry                                                                                              |
| Real-time Determinations                     | <ul> <li>Online approvals using smart clinical algorithms</li> <li>Transparent feedback before transferring to clinical review, if necessary</li> </ul>             |
| Click Order Status and View Order<br>History | <ul> <li>Multiple staff can enter and view practice orders to avoid duplicate order requests</li> <li>Easy access to print and safe PDF of Order Summary</li> </ul> |
| Reference Desk                               | <ul> <li>Training and tutorials available, including clinical criteria</li> </ul>                                                                                   |
| Payment                                      | Increases payment certainty                                                                                                    |

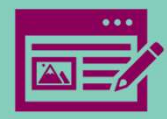

# Carelon MBM Provider Portal Registration

Note: Carelon maintains the confidentiality of all protected health information. All data displayed is fictional and any resemblance to real persons is purely coincidenta

Login to iLinkBlue (**www.bcsbla.com/ilinkblue**), under the Authorizations menu, choose "Carelon Authorizations."

| A | Coverage -       | Claims -                | Payments - | Authorizations -                                                                                                    | Quality & Treatment -                                                                                                    | Resources -                                                | Scarelon.                                                                                                    | What We Offer 👻                                                                                                    | Who We Are 👻                                      | Perspectives                                                                             | Contact Us                 |
|---|------------------|-------------------------|------------|----------------------------------------------------------------------------------------------------|----------------------------------------------------------------------------------------------------|------------------------------------------------------------|----------------------------------------------------------------------------------------------------|----------------------------------------------------------------------------------------------------|---------------------------------------------------|------------------------------------------------------------------------------------------|----------------------------|
|   | Authorizations G | uidelines<br>prization? |            | Authorizations -<br>BCBSLA Authoriz<br>Behavioral Healt<br>Carelon Authoriz<br>Authorization/Pr<br>Medical Policy G<br>Lab Reimbursen<br>FEP Medical Pol | BCBSLA Members<br>zations<br>h Authorizations<br>ations<br>e-certification Inquiry<br>uidelines<br>ment Policies<br>icy Guidelines | Authorizations -<br>Out of Area (Pre S<br>Medical Policy G | id<br>Signinc<br>Find the site you want to<br>Medical be<br>Offered th<br>(Formerly AIM Spect<br>Provider portal<br>Submit a new case<br>check on an existing<br>Login | or registe<br>o sign into below.<br>enefits mane<br>rough Carele<br>cialty Health)<br>I<br>for prior authorization, o<br>g one. | r<br>agement: S<br>on Medical<br>or Acce<br>revie | Specialty<br>Benefits<br>hical guidelind<br>pathways<br>ss the evidence-br<br>w process. | care<br>s Management<br>es |

# Once the portal is accessed, the login page will be displayed.

- If new user, click "Register."
- If you have previously registered for the Carelon MBM Provider Portal, future use of the application through iLinkBlue will not require a separate login process.

| User Login                                                                                |                                                                                                   |
|-------------------------------------------------------------------------------------------|---------------------------------------------------------------------------------------------------|
| USERNAME                                                                                  |                                                                                                   |
| Username                                                                                  |                                                                                                   |
| PASSWORD                                                                                  |                                                                                                   |
| Password                                                                                  |                                                                                                   |
| Remember Me                                                                               | Don't have an account?                                                                            |
| Login                                                                                     | Register                                                                                          |
| Can't access your account?                                                                |                                                                                                   |
| sion 23.06.17.15                                                                          | System Requirements                                                                               |
| The Provider Portal application will be unava<br>for regularly scheduled maintenance.     | lable Sundays between 12:30 PM CST - 6:00 PM CST                                                  |
| If you have any questions regarding the new<br>Support Program, see the Provider Resource | Medicare Appropriate Use Criteria Clinical Decision<br>links below. DO NOT call the health plans. |

00

### **Section 1: User details**

- Enter user details including selecting user role.
- Enter a valid email address required to complete the registration.

| <b>Provider</b> Port         | al.                  |           |                                                  |
|------------------------------|----------------------|-----------|--------------------------------------------------|
| Register                     |                      |           |                                                  |
| Contact Web Customer Service | 1. User Details      |           |                                                  |
| (800) 252-2021               | FIRST NAME           | LAST NAME | USER ROLE 🕕                                      |
|                              |                      |           | Select                                           |
|                              | ORGANIZATION NAME    |           | Select                                           |
|                              |                      |           | Ordering Provider                                |
|                              | ADDRESS 1            |           | Servicing Provider<br>Health Plan Representative |
|                              |                      |           |                                                  |
|                              | ADDRESS 2 (optional) |           |                                                  |
|                              |                      |           |                                                  |

### **Section 2: Login information**

- Create username
- Create password
- Answer security questions

| USERNAME          |                                                        |  |  |
|-------------------|--------------------------------------------------------|--|--|
| ABC12345          | Username is available                                  |  |  |
| PASSWORD          |                                                        |  |  |
| •                 | Between 8 and 15 characters long                       |  |  |
|                   | 🖉 At least one uppercase letter                        |  |  |
| CONFIRM PASSWORD  | X At least one lowercase letter                        |  |  |
|                   | X At least one number (0-9)                            |  |  |
|                   | Cannot contain spaces, single quotes, or double quotes |  |  |
|                   | Cannot be the same as Username                         |  |  |
| SECURITY QUESTION |                                                        |  |  |
| Select            | ·                                                      |  |  |
| ANSWER            |                                                        |  |  |
|                   |                                                        |  |  |

### **Section 3: Application Selection**

- Enter your practice's Group identifier (e.g., TIN)
- Select the type of provider identifier you will be using to register
- Then type in the number in the following field

#### 3. Application Selection

Select the applications you will need to access.

💎 Health Plan Utilization Review Programs 🕧

Please enter at least one valid Provider Identifier to associate your account with the available Health Plans. You may enter multiple Provider Identifiers. If your Health Plan is not displayed please contact Web Customer Service at 1-800-252-2021.

| Select       |                 |  |
|--------------|-----------------|--|
| Select       |                 |  |
| Tax ID (TIN) | pport Program 🕧 |  |
| Group TIN    |                 |  |
| NPI          |                 |  |
| Group NPI    |                 |  |
| Provider ID  |                 |  |

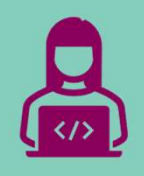

# Carelon MBM Provider Portal Order Request Demonstration

Note: Carelon maintains the confidentiality of all protected health information. All data displayed is fictional and any resemblance to real persons is purely coincidental

# **iLinkBlue**

Access to iLinkBlue is available directly at **www.bcbsla.com/ilinkblue**.

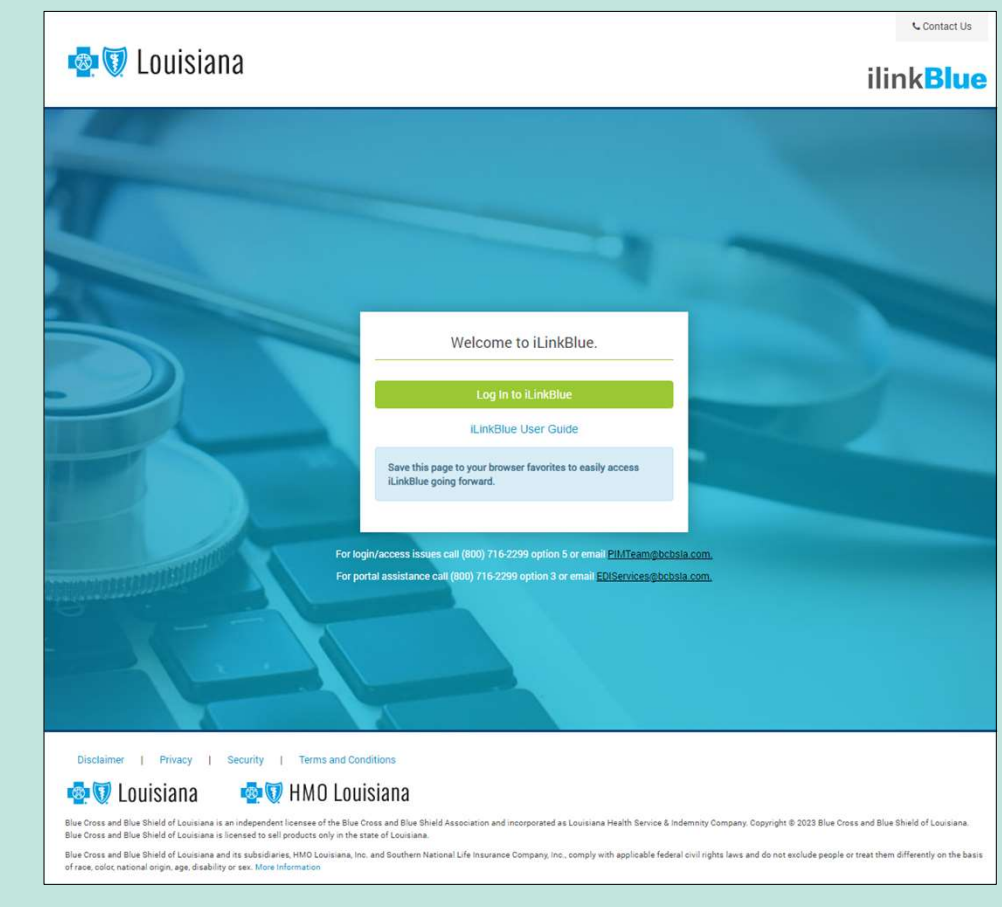

# **iLinkBlue**

Access the Carelon MBM Provider Portal by selecting "Carelon Authorizations" under the Authorization menu.

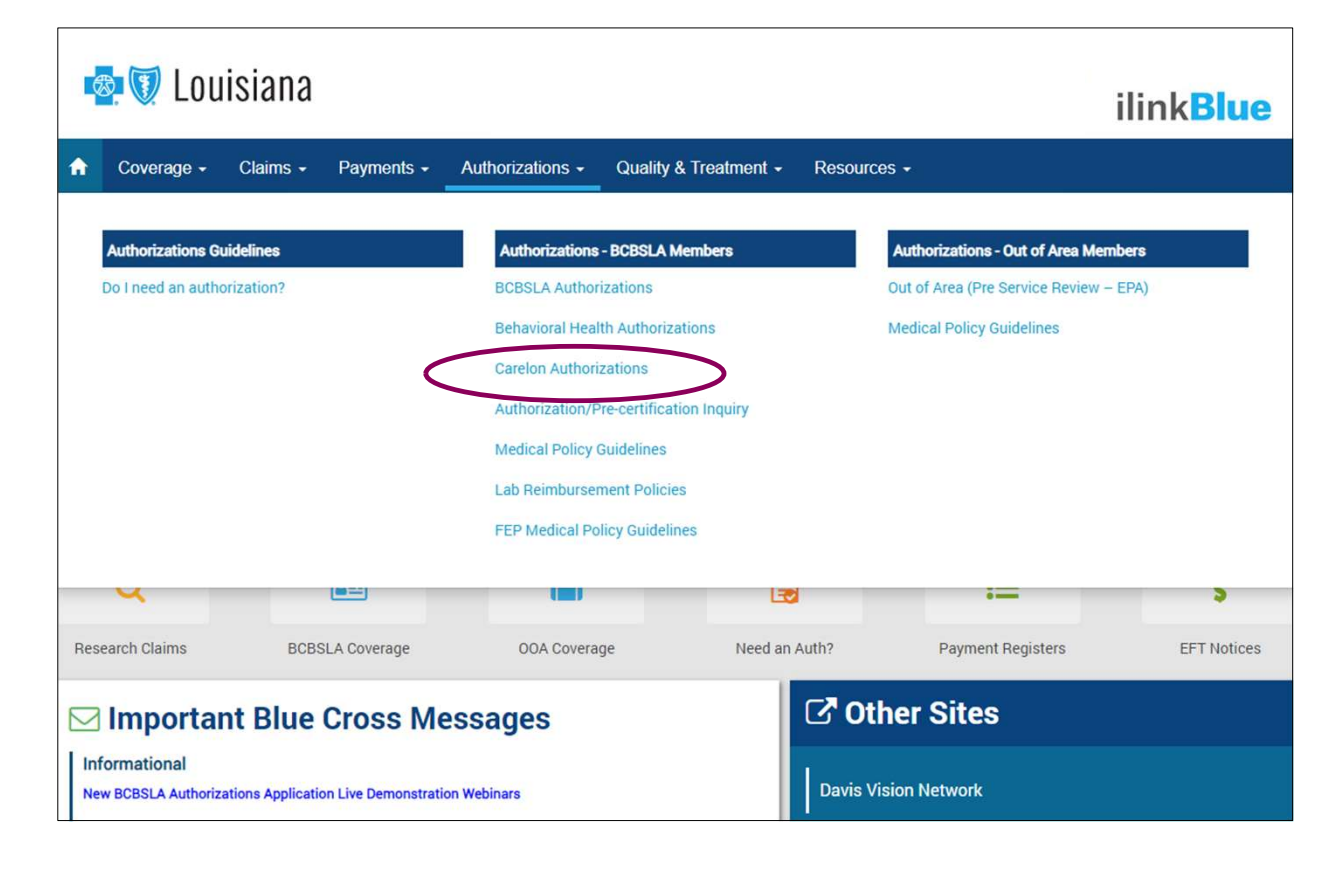

### **Start your Order Request**

| Service Date * MM/DD/YYYY                                                                                                    | Message Center                                                                                                    |
|----------------------------------------------------------------------------------------------------|----------------------------------------------------------------------------------------------------|
| Member Details: First Name *                                                                                                    | Secure Message (0)<br>                                                                                                    |
| Last Name *                                                                                                    | Hyou have any questions regarding the new Medicare<br>Appropriate Use Criteria Clinical Decision Support Progr<br>see the Provider Resource links below. DO NOT call the<br>plans.                                                                                                    |
| Date of Birth * MMDD/YYYY Hide Search Tips *  Fige Search Tips *  Fige all Particleary requests use Date of Service. For Canatic Testing use the testing date. For all other requests use Service Date.                                                                                                    | The Provider Portal application will be unavailable on Sa<br>November 6th 12:00 PM CST - 12:00 AM CST for specia<br>maintenance activities.                                                                                                    |
| <ul> <li>To an indude suffix/dependent code. For Federal Employee (FEP) members, please include the leading 'R' in the search. If the member is not found, remove the leading 'R' and search again. If there is an asterisk as part of the Member ID, do not enter it before searching.</li> <li>Member not found? Try entering only the first 2 characters of the patient's first and last name.</li> </ul> | Provider Resources<br>Radiology Tutorial<br>Anthen Cancer Care Quality Program                                                                                                    |
|                                                                                                    | Service Date MM/DD/YYYY  Member Details:  First Name   First Name   Last Name   Member ID   Date of Birth  MM/DD/YYYY  Hide Search Tips   For all Radiology requests use Date of Service. For Genetic Testing use the testing date. For all other requests, use Service Date.  For our all Radiology requests use Date of Service. For Genetic Testing use the testing date. For all other requests, use Service Date.  For our all Radiology requests use Date of Service. For Genetic Testing use the testing date. For all other requests, use Service Date.  For our our functional examption of search again. If there is an asterisk as part of the Member ID, do not enter it before search. If the member is not functional, remove the leading "R" in the search. If there member is not functional, remove the leading "R" in the search. If there is an asterisk as part of the Member ID, do not enter it before searching.  Member not found? Try entering only the first 2 characters of the patient's first and last name. |

To start an order request, enter the "**Date of Service**" field on the provider portal homepage.

A member search is completed by providing the following:

- Member first name
- Member last name
- Member ID
- Member date of birth

### Select "Find this member."

You may also:

- Order Search
- View Order History
- Check Member's Eligibility
- Provider Management
- Manage Your User Profile
- Reference Desk

### **Member Search Results**

| Grider Request                                                                                                    |                                                                   |                                                                                                    | Medicare AUC   Logout                                            |
|----------------------------------------------------------------------------------------------------|-------------------------------------------------------------------|----------------------------------------------------------------------------------------------------|------------------------------------------------------------------|
|                                                                                                    |                                                                   |                                                                                                    |                                                                  |
| Beck to Homepage                                                                                                    |                                                                   |                                                                                                    | Print Preview                                                    |
| Member Details                                                                                                    |                                                                   |                                                                                                    |                                                                  |
| SMAC, MARY                                                                                                    |                                                                   |                                                                                                    |                                                                  |
|                                                                                                    |                                                                   | Member ID: Alpha Prefix: YZD                                                                                                    |                                                                  |
| Service Date: 2/1/2022                                                                                                    |                                                                   |                                                                                                    | Service Date                                                     |
| Eligibility Details                                                                                                    |                                                                   |                                                                                                    |                                                                  |
| Effective: 01/01/2020-12/31/9999                                                                                                    | Product Code: PPO   Employer Group ID: WA0543M004                 | And a second second sec |                                                                  |
| The following solutions for the service date entered require<br>To initiate a request, please select the solution and then click the Start Orde                                                                                                    | a Pre-Authorization:<br>ar Request to start your request.         |                                                                                                    |                                                                  |
| <ul> <li>Diagnostic Imaging</li> </ul>                                                                                                    | Cardiovascular                                                    | Sleep Management                                                                                                    | Musculoskeletal                                                  |
| <b>V</b> <sup>*</sup> <b>V</b>                                                                                                    | Coronary Anglography, Percutaneous Coronary Intervention,         |                                                                                                    |                                                                  |
| View Code List Angiography, Bone Density CT, CTA, MRA, MRI, Nuclear Medicine, PET                                                                                                    | View Code List<br>View Code List<br>Devices (ICD, CRT, Pacemaker) | Diagnostic Sieep Study (home/lab) Titration Study.<br>APAP/BPAP/CPAP, Oral Applance, MSL1, MV1                                                                                                    | Joint Surgery, Spine Surgery & Interventional Pain<br>Management |
| Radiation Therapy                                                                                                    | Chemotherapy and Supportive Drugs                                 | Genetic Testing                                                                                                    | Other Surgical and Endoscopic                                    |
| (C)                                                                                                    |                                                                   | A STATES AND A STATES AND A STA | Procedures                                                       |
| Coder Request     Member ID     Member ID     Appla Prefix: Y2D   Service Date: 21/2022      Service Date: 21/2023     Epicer Vector ID       Product Code: PPO Employer Group ID: W0553M004     Product Code: PPO Employer Group ID: W0553M004     Product Code: PPO Employer Group ID: W0553M04 </td <td>Site of Care review for certain outpatient surgical &amp; endoscopic procedures</td> |                                                                   | Site of Care review for certain outpatient surgical & endoscopic procedures                                                                                                    |                                                                  |
| This is an urgent request                                                                                                    |                                                                   |                                                                                                    | Start Order Request                                              |
| The following solutions for the service date entered do not                                                                                                    | require Pre-Authorization by AIM. Please contact the health plan  | using the number on the back of the member's ID card to determine if a P                                                                                                    | re-Authorization is required.                                    |
| Rehabilitation                                                                                                    |                                                                   |                                                                                                    |                                                                  |
| T                                                                                                    |                                                                   |                                                                                                    |                                                                  |
| Physical Therapy, Occupational Therapy and Speech<br>Therapy                                                                                                    |                                                                   |                                                                                                    |                                                                  |
|                                                                                                    | -                                                                 |                                                                                                    |                                                                  |

Select your modality by clicking on the eligible solution.

Programs that are currently managed by Carelon for the selected member will display above the programs that do not require a Pre-Authorization from Carelon.

### **Ordering Provider Selection**

| Order Request     Stack     Stack     Hide Details     Hide Details     Hide Details     Barch Type:     Ordering Provider     Start Date:     21/2022     Hide Details     Hide Details     Hide Details     Hide Details     Ordering Provider:     Start Date:     21/2022     Hide Details     Pavorites     Search Type:     Ordering Provider:     Name     Ordering Provider     Favorites     Search Type:     Ordering Provider     Favorites     Search Type:     Ordering Provider     Favorites     Search Type:     Ordering Provider     Search Type:     Ordering Provider     Favorites     Search Type:     Ordering Provider     Search Type:     Ordering Provider     Search Type:     Ordering Provider     Search Type:     Ordering Provider     Search Type:     Ordering Provider     Search Type: <t< th=""><th>Logout</th></t<>                                                                                                    | Logout                       |              |                |        |             |                     |
|----------------------------------------------------------------------------------------------------|------------------------------|--------------|----------------|--------|-------------|---------------------|
| Order Request       Step. ????         SMAC, MARY < Edit       Hide Details         Member #:       Start Date:       2/1/2022         Date of Birh:       Heath Plan:       2/1/2022         Ordering Provider:       Heath Plan:       2/1/2022         Step 2: Please select the Ordering Provider from the list below.       Image: Plant       Plant         Ordering Provider:       Recent       Favorites       Search Results         Search Type:       Name       Address       City @ Specially         Indiana       Withdraw this request       View @ Specially       Image: Plant                                                                                                    | Step: 123456                 |              |                |        |             |                     |
| SMAC, MARY Cedit<br>Member #:<br>Date of Birth:<br>Ordering Provider:                                                                                                    | te: 2/1/2022<br>Itan:        | Hide Details |                |        |             |                     |
| Step 2: Please select the Ordering Provider from the                                                                                                    | e list below.                |              |                |        |             |                     |
| Ordering Provider Search<br>Search Type:                                                                                                    | Recent<br>Ordering Providers | Favorites    | Search Results |        |             | View: Local 🗸       |
| Name     TIN or NPI                                                                                                    | Favorite 😰 Name              | ¢            | Address        | 韓 City | 🖨 Specialty | 🛱 Health Plan 🖨     |
| O Address                                                                                                    | M 43 1 K KN                  | -            | _              | -      | DISPLAYI    | NG 1–1 OF 1 RESULTS |
| First Name:                                                                                                    | Withdraw this request        |              |                |        |             |                     |
| SMAC, MARY       Edit       Hide Details         Member #:       Start Date:       2/1/2022         Date of Birth:       Image: Control of Control of Control |                              |              |                |        |             |                     |
| Order Request         SMAC, MARY       Edit         Member #:       Start Date:         Date of Birth:       Health Plan:         Ordering Provider:       Health Plan:         Step 2: Please select the Ordering Provider from the list below.         Ordering Provider Search         Search Type:         Image:         TIN or NPI         Address         First Name:         Last Name:         State         Indiana                                                                                                    |                              |              |                |        |             |                     |
| Search                                                                                                    |                              |              |                |        |             |                     |

Ordering providers that are associated with group identifier (e.g., TIN, NPI, etc.). in the user's registration will be available for selection

For practices with multiple providers, establishing "**Favorites**" will allow for increased intake efficiency.

### **Ordering Provider Fax Confirmation**

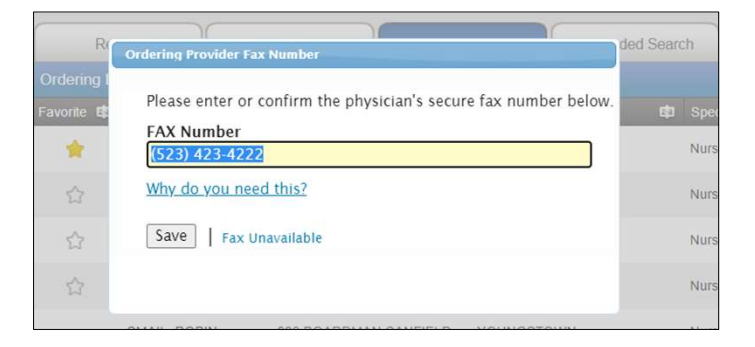

Enter the fax number to be used when communicating the outcome of an adverse determination (denial) case.

#### or

If a fax number was previously entered for the provider, confirm the number is correct.

Press the "**Save**" button to continue.

### **Patient Diagnosis and Search for Test**

| Patient's Condition or Diagnosis Selection         |                                                                                                    |                                      |                       |  |
|----------------------------------------------------|----------------------------------------------------------------------------------------------------|--------------------------------------|-----------------------|--|
| Provide the patient's primary condition or diagno  | isis. 🕧                                                                                                    |                                      |                       |  |
| R69 Illness, unspecified                           |                                                                                                    |                                      |                       |  |
| Provide Genetic Test Information                   |                                                                                                    |                                      |                       |  |
| Enter the test information to search for and selec | ct the requested Genetic Test.                                                                                                    |                                      |                       |  |
| <b>Q</b> Enter keyword(s) to search here           |                                                                                                    |                                      |                       |  |
|                                                    | Select your requested test from any of the following options:                                                                            |                                      |                       |  |
|                                                    | Filter by: Laboratory. Enter a Laboratory                                                                                                |                                      |                       |  |
|                                                    | Genetic Tests                                                                                                    | LABCORP                              | Network Status        |  |
|                                                    | O INHERITEST CORE PANEL, CYSTIC FIBROSIS (CF), SMAAND FRAGILE X, CARRIER SCREENING                                                       | LABCORP                              | IN                    |  |
|                                                    | O CYSTIC FIBROSIS (CF) PROFILE, 32 MUTATIONS, DNA ANALYSIS, CARRIER                                                                      | LABCORP                              | IN                    |  |
|                                                    | CYSTIC FIBROSIS (CF): CFTR (FULL GENE SEQUENCING)                                                                                        | LABCORP                              | IN                    |  |
|                                                    | O CYSTIC FIBROSIS (CF) PROFILE, DNA ANALYIS AND 5T ALLELE GENOTYPING                                                                     | LABCORP                              | IN                    |  |
|                                                    | O CYSTIC FIBROSIS 97, FETAL                                                                                                    | LABCORP                              | IN                    |  |
|                                                    | O CYSTIC FIBROSIS (CF): CFTR DELETION/DUPLICATION ANALYSIS                                                                               | LABCORP                              | IN                    |  |
|                                                    | O CYSTIC FIBROSIS DNA ANALYSIS, FETUS                                                                                                    | QUEST DIAGNOSTICS                    | IN                    |  |
|                                                    | O CFTR INTRON 8 POLY-T ANALYSIS                                                                                                    | QUEST DIAGNOSTICS                    | IN                    |  |
|                                                    | Additional Genetic Tests     OCYSTIC FIBROSIS GENOTYPING, 39 MUTATIONS (CF39)                                                            | Laboratory<br>PATHOLOGY LABORATORIES | Network Status<br>OUT |  |
|                                                    | ○ CYSTIC FIBROSIS GENOTYPE, 139 MUTATIONS                                                                                                | PATHOLOGY LABORATORIES               | OUT                   |  |
|                                                    | O CYSTIC FIBROSIS, 165 VARIANTS                                                                                                    | INTERMOUNTAIN CENTRAL LAB            | UNKNOWN               |  |
|                                                    | O CYSTIC FIBROSIS (CFTR) 165 PATHOGENIC VARIANTS                                                                                         | ARUP LABORATORIES                    | OUT                   |  |
|                                                    | ○ CYSTIC FIBROSIS (CFTR) SEQUENCING                                                                                                    | ARUP LABORATORIES                    | OUT                   |  |
|                                                    | O CYSTIC FIBROSIS (CF) PROFILE, 97 MUTATIONS, CFPLUS, CARRIER SCREENING                                                                  | LABCORP                              | IN                    |  |
|                                                    | O CYSTIC FIBROSIS DNA                                                                                                    | AMERICAN ESOTERIC LABORATORIES       | UNKNOWN               |  |
|                                                    | O CYSTIC FIBROSIS CARRIER                                                                                                    | SUNRISE MEDICAL LABORATORIES         | UNKNOWN               |  |
|                                                    | ASHKENAZI JEWISH MUTATION ANALYSIS PANEL WITHOUT CYSTIC FIBROSIS (CF)     Not able to find your test? Try Manually Adding a Genetic Test | LEGACY LABORATORY SERVICES LLC       | UNKNOWN               |  |

Enter the primary ICD 10 diagnosis code for the patient.

Search for the genetic test you would like to request.

You can search by the name of the test or key words associated with the test. You may also filter by laboratory.

If you are unable to find a test, you may click on "Manually Add a Genetic Test" and follow the instructions given.

# **Confirm the Sample Collection Date**

| Genetic Sample Information                                                                                                    |          |
|----------------------------------------------------------------------------------------------------|----------|
| Provide the following information for the patient's genetic sample                                                                                                    | le:      |
| When is the sample collection date?<br>02/01/2022                                                                                                    |          |
| *Sample Type<br>Amniotic fluid or chorionic villi<br>Blood, saliva, cheek swab<br>Bone marrow<br>Embryo or oocyte<br>Liquid biopsy for cancer<br>Solid tumor tissue<br>Other/unknown |          |
| Back Withdraw this request                                                                                                    | Continue |

The Sample Collection Date is used to determine the valid authorization period for the request, based on health plan rules.

If the date is not changed, it will default to today's date.

Select "Continue" to proceed to the next step.

### **Capture Clinical Information**

| TEOT     |                                                                                                    |
|----------|----------------------------------------------------------------------------------------------------|
| TEST     | NG SCENARIO                                                                                                    |
| Please   | confirm the testing scenario.                                                                                         |
| Cystic I | ibrosis Testing                                                                                                    |
| CLINIC   | CAL SCENARIO                                                                                                    |
| Heredit  | ary general conditions                                                                                                |
| CLINICA  | DETAILS                                                                                                    |
| Answert  | he following questions to provide as much information possible for clinical review.                                   |
| Select   | the type of inherited condition.                                                                                      |
| () c     | ardiac                                                                                                    |
|          | eurological                                                                                                    |
| () т     | nrombophilia                                                                                                    |
| 0        | ther inherited condition                                                                                              |
| Has as   | natic tacting for this sparific inharitad condition aver been parformed?                                              |
| ⊖ y      |                                                                                                    |
| Select   | all that apply. (Select oil that apply)                                                                               |
| VT       | he individual have a known or suspected genetic condition associated with significant morbidity or mortality based on |
| fa       | mily history or clinical presentation.                                                                                |
| gur A    | ternate testing is indeterminate or not available and test is being done at a certified laboratory.                   |
|          |                                                                                                    |
| 62       |                                                                                                    |

After selecting a test, you will then be asked to select the Testing Scenario, followed by the Clinical Scenario.

You will then answer a series of questions until we have enough information to make a determination.

Document upload is available for all requests that do not automatically approve.

This type of information is expected to be available to ordering providers.

### **Order Request Preview**

| 19 <b>40</b> 0 83                                                                                                    | on                                                                                |                                                                                        |                                                                                              | <b>Provider</b> Porta                                         |
|----------------------------------------------------------------------------------------------------|-----------------------------------------------------------------------------------|----------------------------------------------------------------------------------------|----------------------------------------------------------------------------------------------|---------------------------------------------------------------|
| Order Requ                                                                                                    | est Preview                                                                       |                                                                                        |                                                                                              |                                                               |
| Case Status:                                                                                                    |                                                                                   | Health Plan:                                                                           |                                                                                              |                                                               |
| las Not Been Submit                                                                                                    | ted                                                                               |                                                                                        |                                                                                              |                                                               |
| or institutional billing                                                                                                    | , please click on the "edit"                                                      | button to change the servicing                                                         |                                                                                              |                                                               |
| provider to your institu                                                                                                    | ition                                                                             |                                                                                        |                                                                                              |                                                               |
| nomber informatie                                                                                                    | 11.                                                                               | ordening i rovider.                                                                    | bervieing riovider.                                                                          |                                                               |
|                                                                                                    |                                                                                   |                                                                                        |                                                                                              |                                                               |
| The Clinical Inform<br>nformation is beir                                                                                        | nation displayed was<br>g displayed for the co<br>ESTS                            | obtained by Carelon Medical Ben<br>privenience of the user and has no                  | efits Management through the order er<br>ot been independently verified or clinica           | ntry process. The<br>ally reviewed.                           |
| The Clinical Inform<br>nformation is beir<br>REQUESTED TI                                                                        | nation displayed was<br>g displayed for the co<br>ESTS                            | obtained by Carelon Medical Ben<br>onvenience of the user and has no                   | efits Management through the order en<br>ot been independently verified or clinica<br>REASON | ntry process. The<br>ally reviewed.                           |
| The Clinical Inform<br>Information is beir<br>REQUESTED TI<br>TEST<br>Foresight Cystic Fibrosis                                  | nation displayed was<br>g displayed for the co<br>ESTS                            | obtained by Carelon Medical Ben<br>onvenience of the user and has no<br>REQUEST STATUS | efits Management through the order en<br>ot been independently verified or clinica<br>REASON | ntry process. The<br>ally reviewed.<br>ACTION<br>Hide Details |
| The Clinical Inform<br>nformation is beir<br>REQUESTED TI<br>TEST<br>Foresight Cystic Fibrosis<br>In-Scope CPT Codes:            | nation displayed was<br>g displayed for the co<br>ESTS                            | obtained by Carelon Medical Ben<br>onvenience of the user and has no<br>REQUEST STATUS | efits Management through the order en<br>ot been independently verified or clinica<br>REASON | ntry process. The<br>ally reviewed.<br>ACTION<br>Hide Details |
| The Clinical Inform<br>Information is beir<br>REQUESTED TI<br>TEST<br>Foresight Cystic Fibrosis<br>In-Scope CPT Codes:<br>Genes: | nation displayed was<br>g displayed for the co<br>ESTS<br>81220 (up to 1)<br>CFTR | obtained by Carelon Medical Ben<br>onvenience of the user and has no<br>REQUEST STATUS | efits Management through the order en<br>ot been independently verified or clinica<br>REASON | ntry process. The<br>ally reviewed.<br>ACTION<br>Hide Details |

This is a preview of your order prior to submitting the request.

Select "**Submit This Request**" to proceed.

After selecting the "**Submit This Request**" button, you will be able to provide additional information, if necessary.

# **Order Request Summary**

| SS corelor                                                                                                    | 1.                                                                 |                                                                                                    |                                                                                                    | <b>Provider</b>                                          |
|----------------------------------------------------------------------------------------------------|--------------------------------------------------------------------|----------------------------------------------------------------------------------------------------|----------------------------------------------------------------------------------------------------|----------------------------------------------------------|
| Order Request Summary Health Plan: Start Date: 03/03/2023 This order is not a guarantee of payment except when required by applicable member's contract at the time of services provided. |                                                                    | Order ID: 135977<br>Valid Date Range: 03/03/<br>pplicable law. When applicable law allows, payment | Order ID: 135977363<br>Valid Date Range: 03/03/2023 - 05/31/2023<br>law. When applicable law allows, payment is subject to the member's active enroli                                                                                                    |                                                          |
| Member Information:                                                                                                    |                                                                    | Ordering Provider:                                                                                 | Servicing Pro                                                                                                    | vider:                                                   |
|                                                                                                    |                                                                    |                                                                                                    |                                                                                                    |                                                          |
| The Clinical Information<br>nformation is being disp<br>Please call 866-789-62                                                                                                    | displayed was obt<br>played for the conv<br>54 for all Urgent Re   | ained by Carelon Medical Benefit<br>enience of the user and has not b<br>equests.                  | ts Management through the seen independently verifie                                                                                                    | ne order entry process. The<br>d or clinically reviewed. |
| The Clinical Information<br>nformation is being dis<br>Please call 866-789-62<br>REQUESTED TESTS                                                                                          | n displayed was obt<br>played for the conv<br>54 for all Urgent Re | ained by Carelon Medical Benefit<br>enience of the user and has not b<br>equests.                  | ts Management through the seen independently verifie                                                                                                    | ne order entry process. The<br>d or clinically reviewed. |
| The Clinical Information<br>nformation is being disp<br>Please call 866-789-629<br>REQUESTED TESTS                                                                                        | displayed was obt<br>played for the conv<br>54 for all Urgent Re   | ained by Carelon Medical Benefit<br>enience of the user and has not b<br>equests.                  | ts Management through the been independently verified was seen independently verified was seen in the second second | ne order entry process. The<br>d or clinically reviewed. |

Once the order request has been submitted, the Order Request Summary will display.

An Order ID, Valid Preauthorization timeframe, and Request Status will be displayed on the summary page within a green box.

The end user may select to "**Print**" or "**Save as PDF**" to include in the patient's chart.

# **Order Request Summary**

| REQUESTED T                | ESTS                                     |                          |                            |              |
|----------------------------|------------------------------------------|--------------------------|----------------------------|--------------|
| TEST                       |                                          | REQUEST STATUS           | REASON                     | ACTION       |
| CYSTIC FIBROSIS (CF): CF   | TR (FULL GENE SEQUENCING)                | Authorized               | Health Plan Medical Policy | Hide Details |
| CPT Codes:<br>Genes:       | 81223 (up to 1)                          |                          |                            |              |
| Counseling Required:       | Yes                                      |                          |                            |              |
| DIAGNOSIS                  |                                          |                          |                            |              |
| Z31.430:                   | Encntr fem test gntc dz carr             | status                   |                            |              |
| SAMPLE INFOR               | RMATION                                  |                          |                            |              |
| Sample Type :              | Blood, saliva, cheek swab                |                          |                            |              |
| CLINICAL INFO              | RMATION[-]                               |                          |                            |              |
| GENETIC COUNSELING:        |                                          |                          |                            |              |
| Has Genetic Counseling     | Been Performed?                          |                          | Yes                        |              |
| When Was Genetic Coun      | seling Performed?                        |                          | 02/01/2022                 |              |
| JUSTIFICATION QUESTIC      | DNS:                                     |                          |                            |              |
| ls testing being ordered   | to determine if the patient is a carrier | of cystic fibrosis?      | Yes                        |              |
| Is the patient's reproduct | tive partner a known carrier of cystic   | iibrosis?                | Unknown                    |              |
| Does the patient have cli  | nical findings consistent with a diagn   | osis of cystic fibrosis? | Yes                        |              |

The requested test, diagnosis, and clinical information will also display on the Order Request Summary screen.

# Additional Carelon MBM Provider Portal Features

Note: Carelon maintains the confidentiality of all protected health information. All data displayed is fictional and any resemblance to real persons is purely coincidental

# **Searching for an Order**

### S3 GENEION.

| Order Search                          |                                        |                    |              |             |  |
|---------------------------------------|----------------------------------------|--------------------|--------------|-------------|--|
|                                       |                                        |                    |              |             |  |
| :ome DEMO TRAINING SProvide<br>Manage | r<br>ment <b>Si</b> Manage<br>User Pro | Your 👔 Help Center |              |             |  |
| Start Your Order                      | Search by: Member 1                    | Order ID           |              |             |  |
| Request Here                          | Member ID *                            | Date of Birth *    | First Name * | Last Name * |  |
| Order Search                          |                                        | MM/DD/YYYY         |              |             |  |
| Check Order Status                    |                                        |                    |              |             |  |
| View Order History                    |                                        |                    |              |             |  |
| Check Member's Eligibility            |                                        |                    |              | Q           |  |
| Check Claim Status                    |                                        |                    |              |             |  |
| Access Your<br>Optinet Registration   |                                        |                    |              |             |  |

### **Searching for Orders:**

Search by Order information or by Member Information

This service is also available to laboratories.

### **Viewing Order Requests**

| 8 <mark>3 car</mark> elon                                                                                                |                                                                         |                                                                      |                                                                 | <b>© Provider</b> Pc                                    |
|----------------------------------------------------------------------------------------------------|-------------------------------------------------------------------------|----------------------------------------------------------------------|-----------------------------------------------------------------|---------------------------------------------------------|
| Order Request S<br>Health Plan:<br>This order is not a guarantee of payment<br>member's contract at the time of services | Start Date:<br>03/03/2023<br>Lexcept when required by ap<br>s provided. | Order ID: 1359<br>Valid Date Range: 0                                | 177363<br>D3/03/2023 - 05/31/2023                               | Authorized                                              |
| Member Information:                                                                                                    |                                                                         | Ordering Provider:                                                   | Servicing Pro                                                   | vider:                                                  |
| The Clinical Information d<br>information is being displa<br>Please call 866-789-6254                                    | lisplayed was obta<br>ayed for the conve<br>I for all Urgent Rec        | nined by Carelon Medical Bo<br>nience of the user and has<br>quests. | enefits Management through th<br>not been independently verifie | e order entry process. The<br>d or clinically reviewed. |
| REQUESTED TESTS                                                                                                    |                                                                         |                                                                      |                                                                 |                                                         |
|                                                                                                    |                                                                         |                                                                      |                                                                 |                                                         |
| TEST                                                                                                    |                                                                         | REQUEST STATUS                                                       | REASON                                                          | ACTION                                                  |

#### **Order Information**

Order Information displayed included on the order/preauthorization:

- Request Status
- Valid Dates
- Requested tests shows a request status and reason for the test outcome
- When a denial occurs, the clinical rationale statement is included

### **Reference Desk**

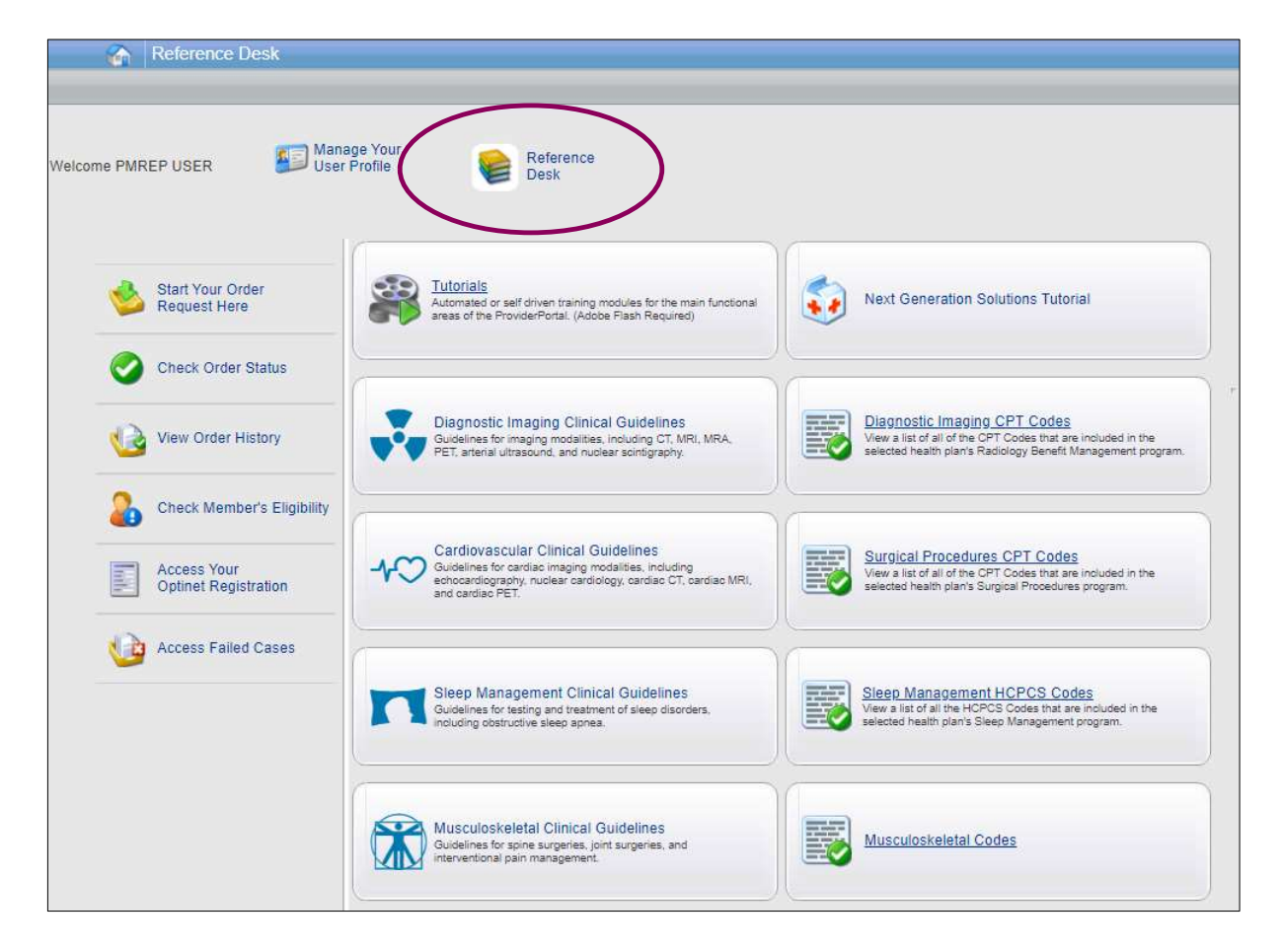

The Reference Desk contains helpful information such as:

- Tutorials
- Carelon Clinical Guidelines

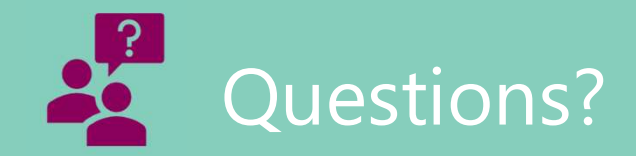

Carelon Genetic Testing website: https://providers.carelonmedicalbenefitsmanagement.com/genetictesting/

### **Contact us**

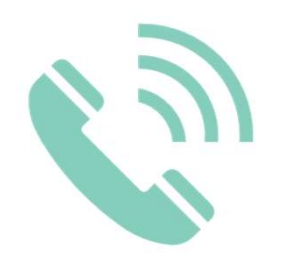

| Customer Care Center | 1-800-922-8866 |
|----------------------|----------------|
| FEP Dedicated Unit   | 1-800-272-3029 |
| OGB Dedicated Unit   | 1-800-392-4089 |
| Blue Advantage       | 1-866-508-7145 |

For questions that can **NOT** be answered using iLinkBlue.

### **Other Provider Phone Lines**

**BlueCard Eligibility Line**<sup>®</sup> – **1-800-676-BLUE (1-800-676-2583)** for out-of-state member eligibility and benefits information.

### Fraud & Abuse Hotline - 1-800-392-9249

Call 24/7 and you can remain anonymous as all reports are confidential.

Health Services Division - 1-800-716-2299

- **option 1** for questions regarding provider contracts
- option 2 for questions regarding credentialing and provider record information
- option 3 for questions regarding iLinkBlue and clearinghouse information
- option 4 for questions regarding provider relations
- option 5 for questions regarding security access to online services

Ø

Request provider training by emailing **provider.relations@bcbsla.com**.